# **Troubleshoot Wired Dot1x Issues in ISE 3.2 and Windows**

### Contents

| Introduction     |  |
|------------------|--|
| Prerequisites    |  |
| Requirements     |  |
| Components Used  |  |
| <u>Configure</u> |  |
| Network Diagram  |  |

### Introduction

This document describes how to configure a basic 802.1X PEAP authentication for Identity Services Engine (ISE) 3.2 and Windows Native supplicant.

### Prerequisites

### Requirements

Cisco recommends that you have knowledge of these topics:

- Protected Extensible Authentication Protocol (PEAP)
- PEAP 802.1x

### **Components Used**

The information in this document is based on these software and hardware versions:

- Cisco Identity Services Engine (ISE) Version
- Cisco C1117 Cisco IOS® XE Software, Version 17.12.02
- Laptop using Windows 10

The information in this document was created from the devices in a specific lab environment. All of the devices used in this document started with a cleared (default) configuration. If your network is live, ensure that you understand the potential impact of any command.

### Configure

### **Network Diagram**

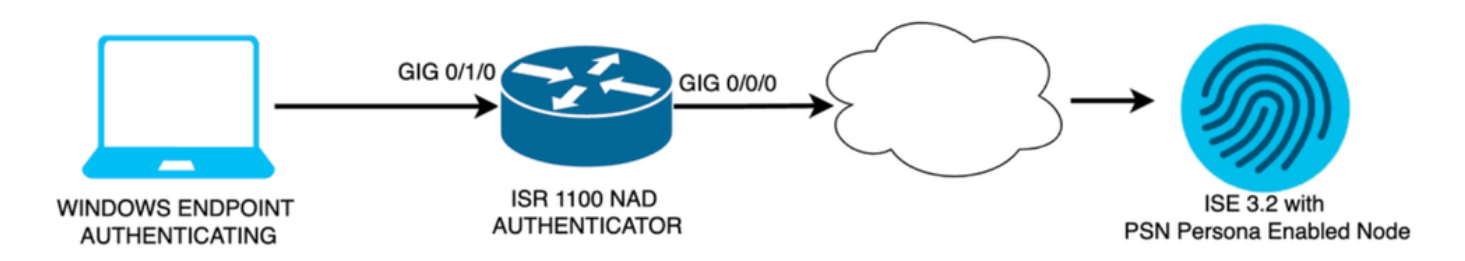

Network Diagram

### Configurations

Perform these steps to configure:

- Step 1. Configure ISR 1100 router.
- Step 2. Configure Identity Service Engine 3.2.
- Step 3. Configure Windows Native Supplicant.

### Step 1. Configure ISR 1100 Router

This section explains the basic configuration that at least the NAD must have in order to make dot1x work.

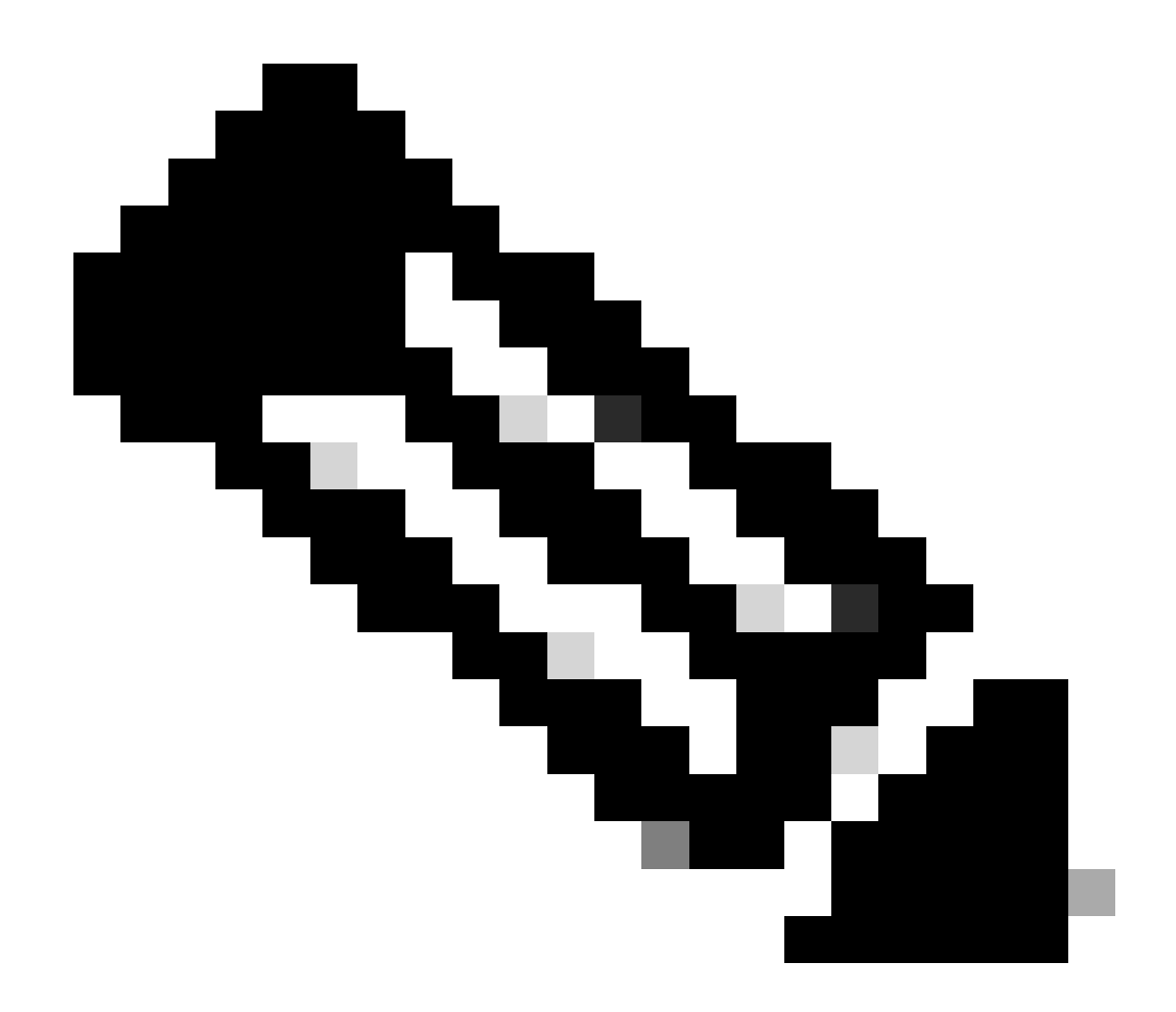

**Note**: For multi-node ISE deployment, configure the IP of the node that has the PSN persona enabled. This can be enabled if you navigate to ISE under the **Administration > System > Deployment** tab.

```
aaa new-model
aaa session-id common
1
aaa authentication dot1x default group ISE-CLUSTER
aaa authorization network default group ISE-CLUSTER
aaa accounting system default start-stop group ISE-CLUSTER
aaa accounting dot1x default start-stop group ISE-CLUSTER
Т
aaa server radius dynamic-author
client A.B.C.D server-key <Your shared secret>
ī
!
radius server ISE-PSN-1
address ipv4 A.B.C.D auth-port 1645 acct-port 1646
timeout 15
key <Your shared secret>
ï
```

```
!
aaa group server radius ISE-CLUSTER
server name ISE-PSN-1
!
interface GigabitEthernet0/1/0
description "Endpoint that supports dot1x"
switchport access vlan 15
switchport mode access
authentication host-mode multi-auth
authentication order dot1x mab
authentication priority dot1x mab
authentication port-control auto
dot1x pae authenticator
spanning-tree portfast
```

#### Step 2. Configure Identity Service Engine 3.2.

2. a. Configure and add the Network Device to use for the authentication.

Add the Network Device to ISE Network Devices section.

Click the Add button to start.

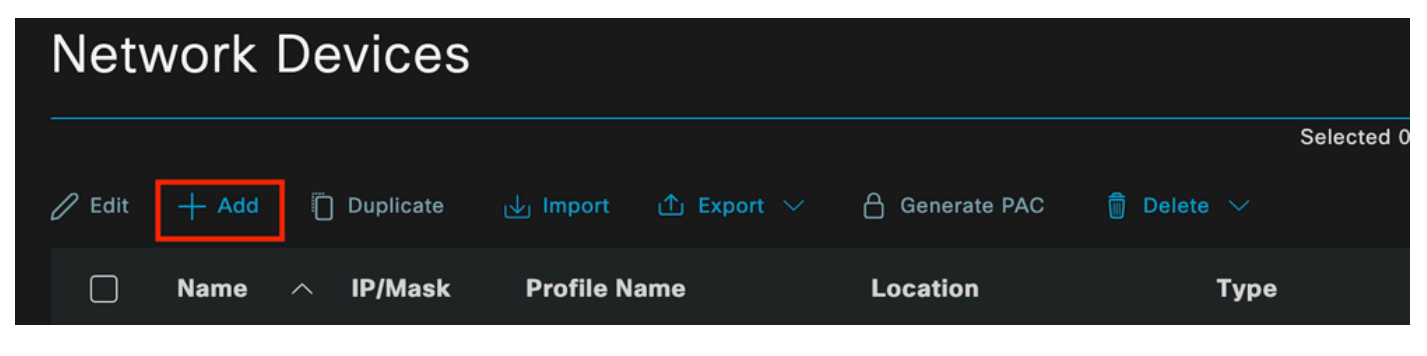

ISE Network Devices

Enter the values, assign a name to the NAD you are creating, and also add the IP that the Network Device uses to contact ISE.

| <b>≡ Cisco</b> ISE                                            | Adm                                                         | inistration · Network Reso    | urces                    | A Evaluation Mode 29 Days | ۹ | 0 | Q | ٩ |
|---------------------------------------------------------------|-------------------------------------------------------------|-------------------------------|--------------------------|---------------------------|---|---|---|---|
| Network Devices                                               | Network Device Groups                                       | Network Device Profiles       | External RADIUS Servers  | More $\vee$               |   |   |   |   |
| Network Devices<br>Default Device<br>Device Security Settings | Network Devices Lis<br>Network Devic<br>Name<br>Description | t > ISR1100<br>CeS<br>ISR1100 |                          |                           |   |   |   |   |
|                                                               | < IP Address Device Profile Model Name                      | ✓ * IP : A.B.C.D ■ Cisco      | ) ′ <u>32</u> ♥<br>①<br> |                           |   |   |   |   |
|                                                               | Software Versio                                             | n                             |                          |                           |   |   |   |   |

Network Device Creation Page

On this same page, scroll down to find the Radius Authentication Settings. As shown in the next image.

Add the Shared Secret that you used under your NAD configuration.

| <u>v</u> 1 | RADIUS Authentication Settings |                     |      |                |  |  |  |  |  |  |
|------------|--------------------------------|---------------------|------|----------------|--|--|--|--|--|--|
| RAI        | DIUS UDP Setti                 |                     |      |                |  |  |  |  |  |  |
| Pro        | tocol                          | RADIUS              |      |                |  |  |  |  |  |  |
| Sha        | red Secret                     |                     |      | Show           |  |  |  |  |  |  |
|            | Use Second Sha                 | red Secret 🕠        |      |                |  |  |  |  |  |  |
|            | Sec<br>Sec                     | cond Shared<br>cret | Show |                |  |  |  |  |  |  |
| CoA        | A Port                         | 1700                |      | Set To Default |  |  |  |  |  |  |

Radius Configuration

Save the changes.

2. b. Configure the identity that is used to authenticate the endpoint.

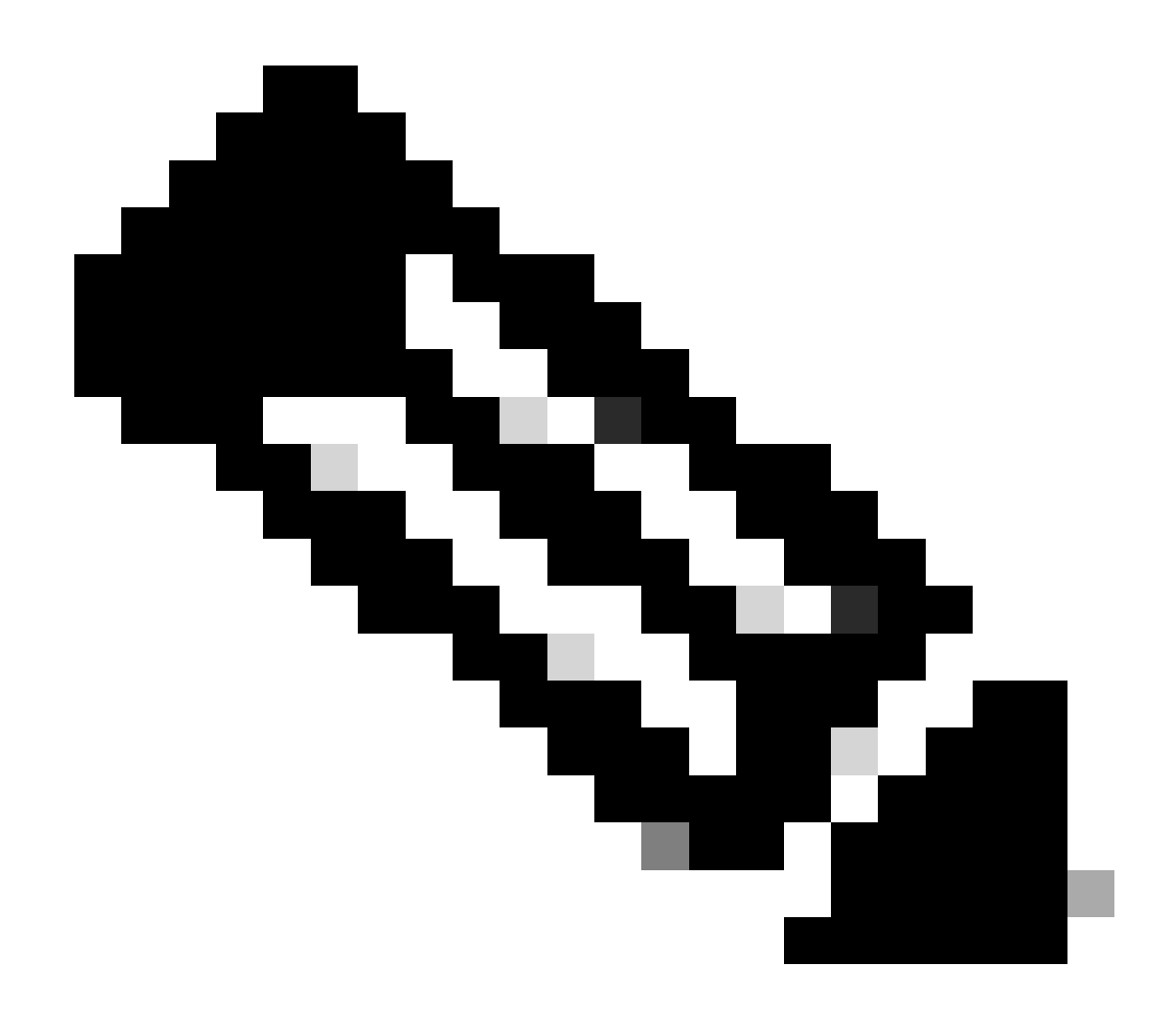

**Note**: With the objective of keeping this configuration guide simple ISE local authentication is used.

Navigate to the **Administration > Identity Management > Groups** tab. Create the group and the identity, the group created for this demonstration is **iseUsers**.

| =   | С               | isc    | ISE         |              |         | Administr         | ation • Identi  | ity Managen    | nent |          |        | 🛕 Evalu | uation Mode 29 | Days | Q | 0 | Q | ٩ |
|-----|-----------------|--------|-------------|--------------|---------|-------------------|-----------------|----------------|------|----------|--------|---------|----------------|------|---|---|---|---|
| lde | ntitie          | es     | Groups      | Exter        | nal Ide | entity Sources    | Identity Sc     | ource Sequen   | nces | Settings |        |         |                |      |   |   |   |   |
|     | Identi          | tity G | roups       |              |         | User Identity Gro | ips > New User  | Identity Group |      |          |        |         |                |      |   |   |   |   |
|     | ¤  <br><  <br>> |        | Endpoint lo | dentity Grou | ps      | Identity Gro      | ıp<br>iseUsers∣ |                |      |          |        |         |                |      |   |   |   |   |
|     |                 |        | User Identi | ity Groups   |         | Description       |                 |                |      |          |        |         |                |      |   |   |   |   |
|     |                 |        |             |              |         |                   |                 |                | Sul  | omit     | Cancel | I       |                |      |   |   |   |   |

Identity Group Creation Page

#### Click the **Submit** button.

Next, navigate to **Administration > Identity Management > Identity** tab.

Click on Add.

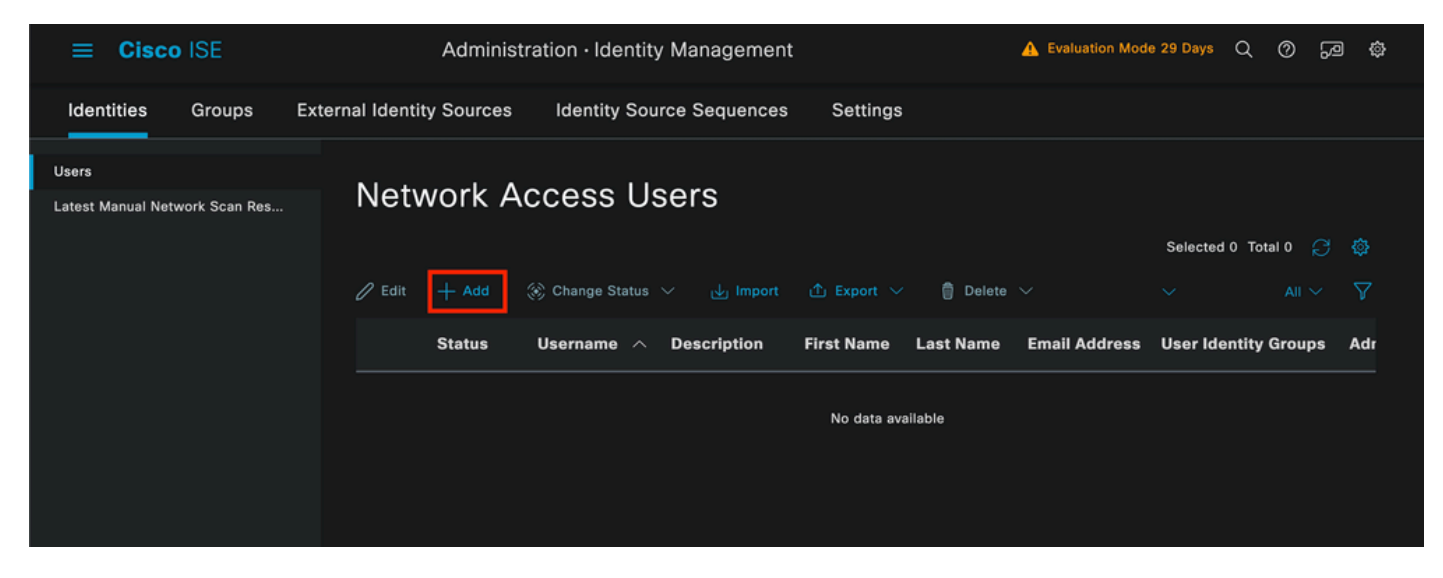

User Creation Page

As part of the mandatory fields start with the name of the user. The username **iseiscool** is used in this example.

| Network Access Users List > New Network Access User |           |  |  |  |  |  |  |  |  |
|-----------------------------------------------------|-----------|--|--|--|--|--|--|--|--|
| ✓ Network Access User                               |           |  |  |  |  |  |  |  |  |
| * Username                                          | iseiscool |  |  |  |  |  |  |  |  |
| Status                                              | Enabled ~ |  |  |  |  |  |  |  |  |
| Account Name Alias                                  |           |  |  |  |  |  |  |  |  |
| Email                                               |           |  |  |  |  |  |  |  |  |

Name Assigned to the Username

The next step is to assign a password to the username created. VainillaISE97 is used in this demonstration.

| $\checkmark$ Passwords                                                                 |                      |                   |                      |
|----------------------------------------------------------------------------------------|----------------------|-------------------|----------------------|
| Password Type:                                                                         | Internal Users V     |                   |                      |
| Password Lifetime                                                                      |                      |                   |                      |
| <ul> <li>With Expiration</li> <li>Password will ex</li> <li>Never Expires (</li> </ul> | i<br>pire in 60 days |                   |                      |
|                                                                                        | Password             | Re-Enter Password |                      |
| * Login Password                                                                       |                      |                   | Generate Password () |
| Enable Password                                                                        |                      |                   | Generate Password () |

Password Creation

Assign the user to the **iseUsers** group.

| $\sim$ Us | er Groups |                |
|-----------|-----------|----------------|
| I         | iseUsers  | <u>·</u> (1) 🕂 |

Assignation of User Group

2. c. Configure the Policy Set

Navigate to the ISE Menu > Policy > Policy Sets.

The default policy set can be used. However, in this example a policy set is created and it is called **Wired**. Classifying and differentiating the policy sets helps troubleshooting,

If the add or plus icon is not visible, the gear icon of any policy set can be clicked. Select the gear icon and then select **Insert new row above.** 

|                      | 4 |
|----------------------|---|
| Insert new row above |   |

Policy creation

The condition configured in this example is **Wired 8021x** which is a condition preconfigured in ISE fresh deployments. Drag it and then click **Use**.

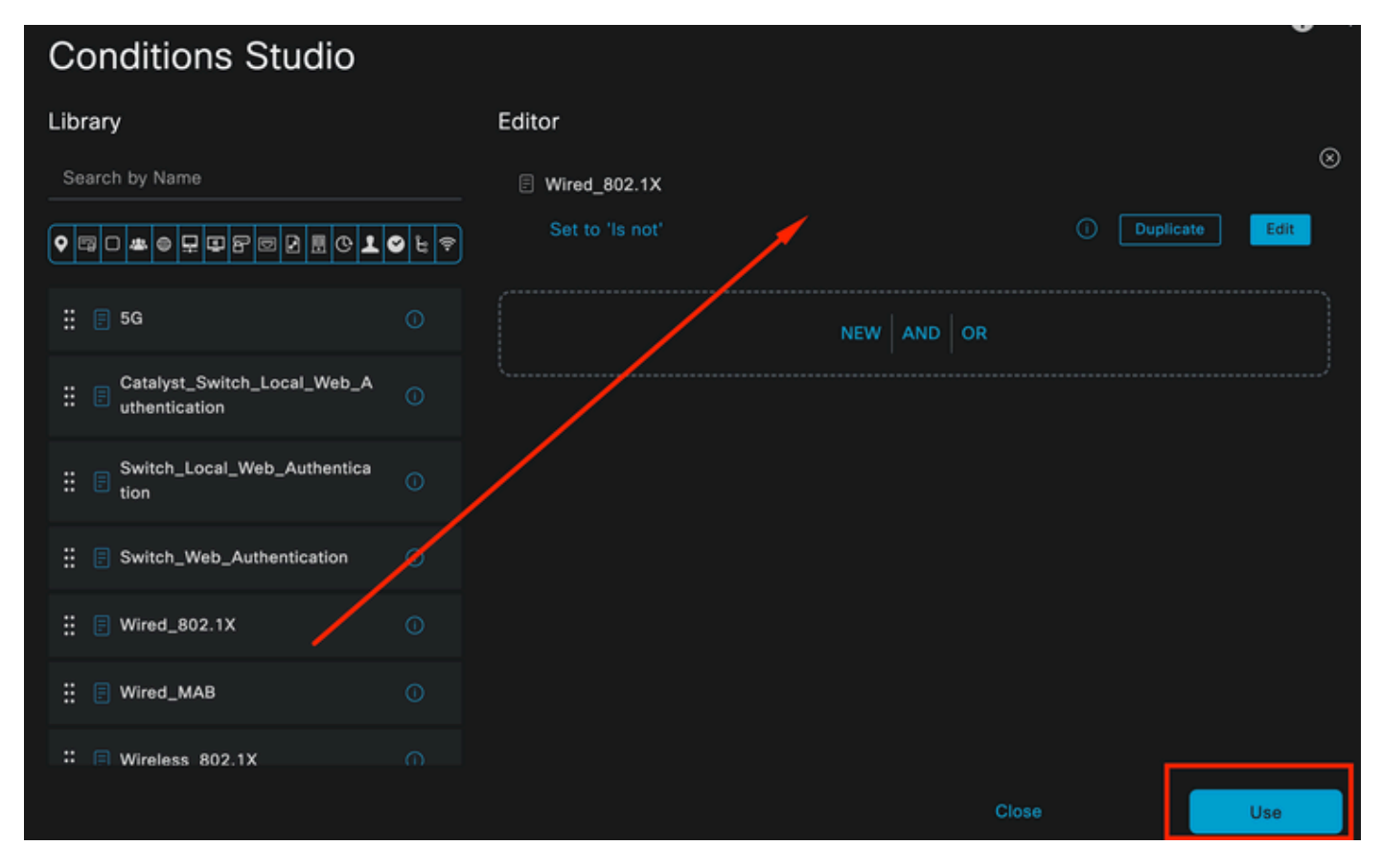

Condition Studio

Finally, select **Default Network Access** preconfigured allowed protocols service.

| ≡ Cisco I   | SE              | Policy · Poli      | cy Se | ets          |                   | A Evaluation N  | lode 2 | 9 Days | Q (   | ) <u>6</u> | ) © |
|-------------|-----------------|--------------------|-------|--------------|-------------------|-----------------|--------|--------|-------|------------|-----|
| Policy Sets |                 |                    |       |              | Reset             | Reset Policy    | set H  |        |       | Sav        | e   |
| 🕂 Status    | Policy Set Name | Description        | Con   | ditions      | Allowed Protocols | s / Server Sequ | ence   | Hits   | Actio | is Vi      | lew |
| Q Search    |                 |                    |       |              |                   |                 |        |        |       |            |     |
| ۲           | Wired           |                    | E     | Wired_802.1X | Default Network   | Access 🙁 🚿      |        |        | ŝ     |            | >   |
| •           | Default         | Default policy set |       |              | Default Network A | Access 🥖        |        |        | ŝ     |            | >   |
|             |                 |                    |       |              |                   |                 |        |        |       |            |     |
|             |                 |                    |       |              |                   |                 |        | Reset  |       | Sav        | e   |

Policy Set view

#### Click Save.

2. d. Configure the Authentication and Authorization Policies.

Click the arrow that is on the right side of the Policy set that was just created.

| 0 | Wired | E | Wired_802.1X | Default Network Access |  | ŝ | > |
|---|-------|---|--------------|------------------------|--|---|---|
|   |       |   |              |                        |  |   |   |

Wired Policy Set

### **Expand the Authentication Policy**

Click on the + icon.

| $\sim$ A | uthentic | ation | Policy (1) |            |   |                    |      |         |
|----------|----------|-------|------------|------------|---|--------------------|------|---------|
| e        | Stat     | tus   | Rule Name  | Conditions |   | Use                | Hits | Actions |
|          | Q Sea    |       |            |            |   |                    |      |         |
|          |          |       |            |            | + |                    |      |         |
|          |          |       |            |            |   | All_User_ID_Stores |      |         |
|          | e        |       | Default    |            |   | > Options          |      | ŝ       |
|          |          |       |            |            |   |                    |      |         |

Add Authentication Policy

Assign a name to the Authentication Policy, for this example Internal Authentication is used.

Click the + icon on the conditions column for this new Authentication Policy.

The preconfigured condition Wired Dot1x ISE comes with can be used.

Finally, under the Use column select Internal Users from the drop-down list.

| $\sim$ Authentication Policy (1) |                |                             |              |
|----------------------------------|----------------|-----------------------------|--------------|
| 🕕 Status Rule Name               | Conditions     | Use                         | Hits Actions |
| Q Search                         |                |                             |              |
|                                  |                | Internal Users 🛛 🛛 🗸        |              |
|                                  |                | └ Options                   |              |
| Internal Authoritication         | Wind 802 1V    | If Auth fail<br>REJECT //   | A            |
|                                  | E Wiled_802.1X | If User not found<br>REJECT | ŵ            |
|                                  |                | If Process fail DROP        |              |

Authentiction Policy

### **Authorization Policy**

The Authorization Policy section is at the bottom of the page. Expand it and click the + icon.

|   | Cisco        | SE                 | Policy ·   | Policy Sets | A Evaluation Mode 29 Days | Q                | 0 29 | \$      |    |
|---|--------------|--------------------|------------|-------------|---------------------------|------------------|------|---------|----|
|   |              |                    |            |             |                           | / Options        |      |         |    |
|   |              |                    |            |             |                           |                  |      |         |    |
|   | Authorizatio | n Policy - Local E | cceptions  |             |                           |                  |      |         |    |
|   | Authorizatio | n Policy - Global  | Exceptions |             |                           |                  |      |         |    |
| ~ | Authorizatio | n Policy (1)       |            |             |                           |                  |      |         |    |
|   |              |                    |            | Results     |                           |                  |      |         |    |
|   | 🕂 Statu      | s Rule Name        | Conditions | Profiles    |                           | Security Groups  | Hit  | s Actio | ns |
|   | Q Sear       |                    |            |             |                           |                  |      |         |    |
|   |              |                    |            | +           |                           |                  |      |         |    |
|   | 0            | Default            |            | DenyAccess  |                           | Select from list |      | ţĝ}     |    |
|   |              |                    |            |             |                           |                  |      |         |    |
|   |              |                    |            |             |                           |                  |      |         |    |
|   |              |                    |            |             |                           | Rese             |      | Sav     | a  |

Authorization Policy

Name the **Authorization Policy** you just added, in this configuration example the name **Internal ISE Users** is used.

To create a condition for this Authorization Policy, click the + icon under the Conditions column.

The previously created user is part of IseUsers group.

Once in the editor, click on the **Click to add an attribute section**.

Select the Identity group icon.

From the dictionary, select the InternalUser dictionary that comes with the Identity Group attribute.

| Library                     | f        | ditor                           | ~ |
|-----------------------------|----------|---------------------------------|---|
|                             | <u>.</u> | InternalUser-IdentityGroup      | - |
|                             |          | Select attribute for condition  |   |
| ∷ 🗐 5G                      |          |                                 | Ŷ |
| : BYOD_is_Registered        |          | Dictionary Attribute ID Info    |   |
| Catalyst_Switch_Local_Web_A |          | All Dictionaries V Attribute ID |   |
|                             |          | AD ExternalGroups ()            |   |
| Compliant_Devices           |          | IdentityGroup Description ()    |   |
|                             |          | 🔹 IdentityGroup Name 🕕          |   |
|                             |          | 🔹 InternalUser IdentityGroup 🕕  |   |
| EAP-TLS                     |          | A PassiveID PassiveID_Groups    |   |
|                             |          |                                 |   |

Condition Studio for Authorization Policy

### Select the **Equals** operator.

From the User Identity Groups drop-down list, select the group IseUsers.

| Library                                    | Editor   |                       |                               |           |      |
|--------------------------------------------|----------|-----------------------|-------------------------------|-----------|------|
| Search by Name                             |          | InternalUser·Identity | Group                         |           | ×    |
| ♥₿़○▰♥₽₽₽₽₽₽₽₽₽₽₽₽₽₽₽₽₽₽₽₽₽₽₽₽₽₽₽₽₽₽₽₽₽₽₽₽ | <b>?</b> | Equals 🗸              | User Identity Groups:iseUsers | * 🗸       |      |
| ∷ E 5G ①                                   |          | Set to 'Is not'       |                               | Duplicate | Save |
| BYOD_is_Registered                         |          |                       |                               |           |      |
| Catalyst_Switch_Local_Web_A                |          |                       |                               |           |      |
| : E Compliance_Unknown_Devices             |          |                       |                               |           |      |
| Compliant_Devices                          |          |                       |                               |           |      |
| EAP-MSCHAPv2                               |          |                       |                               |           |      |
| EAP-TLS                                    |          |                       |                               |           |      |
|                                            |          |                       | Close                         |           | Use  |
|                                            |          |                       |                               |           |      |

Click Use.

Finally, select the **Result Authorization Profile** that receives the authentications part of this Identity group.

![](_page_12_Picture_2.jpeg)

**Note**: Notice that the authentications coming to ISE and are hitting this Wired Dot1x Policy set that are not part of the Users Identity Group **ISEUsers**, now hit the default **Authorization Policy**. This has the profile result **DenyAccess**.

ISE is preconfigured with the **Permit Access** profile. Select it.

| $\sim$ Authorization Policy (1) |        |                    |   |                                                                       |                |    |                  |       |      |         |  |
|---------------------------------|--------|--------------------|---|-----------------------------------------------------------------------|----------------|----|------------------|-------|------|---------|--|
|                                 |        |                    |   |                                                                       | Results        |    |                  |       |      |         |  |
| Ð                               | Status | Rule Name          |   | Conditions                                                            | Profiles       | s  | Security Groups  |       | Hits | Actions |  |
| Q                               |        |                    |   |                                                                       |                |    |                  |       |      |         |  |
|                                 | 0      | Internal ISE Users | æ | InternalUser-IdentityGroup<br>EQUALS User Identity<br>Groups:IseUsers | PermitAccess × | ~+ | Select from list |       |      | ŝ       |  |
|                                 | 0      | Default            |   |                                                                       | DenyAccess     |    | Select from list |       |      | ŝ       |  |
|                                 |        |                    |   |                                                                       |                |    |                  |       |      |         |  |
|                                 |        |                    |   |                                                                       |                |    |                  | Reset |      | Save    |  |
|                                 |        |                    |   |                                                                       |                |    |                  | Reset |      | Gave    |  |

Authorization Policy Finished

### Click Save.

The configuration for ISE is complete.

### Step 3. Windows Native Supplicant Configuration

3. a. Enable Wired dot1x on Windows.

From the Windows Search Bar open Services.

![](_page_14_Picture_0.jpeg)

Windows Search Bar

At the bottom of the Services list, locate Wired Autoconfig.

Right-click on Wired AutoConfig and select Properties.

### Wired AutoConfig Properties (Local Computer)

| General Log On                     | Recovery Dependencies                                                                           |  |  |  |  |  |  |  |
|------------------------------------|-------------------------------------------------------------------------------------------------|--|--|--|--|--|--|--|
| Service name:                      | dot3svc                                                                                         |  |  |  |  |  |  |  |
| Display name:                      | Wired AutoConfig                                                                                |  |  |  |  |  |  |  |
| Description:                       | responsible for performing IEEE 802.1X<br>authentication on Ethemet interfaces. If your current |  |  |  |  |  |  |  |
| Path to executabl<br>C:\WINDOWS\sy | e:<br>/stem32\svchost.exe                                                                       |  |  |  |  |  |  |  |
| Startup type:                      | Manual ~                                                                                        |  |  |  |  |  |  |  |
|                                    |                                                                                                 |  |  |  |  |  |  |  |
| Service status:                    | Stopped                                                                                         |  |  |  |  |  |  |  |
| Start                              | Stop Pause Resume                                                                               |  |  |  |  |  |  |  |
| You can specify the from here.     | he start parameters that apply when you start the service                                       |  |  |  |  |  |  |  |
| Start parameters:                  |                                                                                                 |  |  |  |  |  |  |  |
|                                    |                                                                                                 |  |  |  |  |  |  |  |
|                                    | OK Cancel Apply                                                                                 |  |  |  |  |  |  |  |

Properties Window

![](_page_16_Picture_0.jpeg)

**Note**: The Wired AutoConfig (DOT3SVC) service is responsible for performing IEEE 802.1X authentication on Ethernet interfaces.

The **Manual** startup type is selected.

Since the service status is Stopped. Click Start.

### Service Control

### Windows is attempting to start the following service on Local Computer...

### Wired AutoConfig

Close

Service Control

Next, click OK.

The service is running after this.

| 🆏 Windows Update                                 | Enables the  | Running | Manual (Trig | Local Syste   |
|--------------------------------------------------|--------------|---------|--------------|---------------|
| Service Windows Update Medic Service             | Enables rem  |         | Manual       | Local Syste   |
| Service WinHTTP Web Proxy Auto-Discovery Service | WinHTTP i    | Running | Manual       | Local Service |
| 🎇 Wired AutoConfig                               | The Wired A  | Running | Manual       | Local Syste   |
| 🥋 WLAN AutoConfig                                | The WLANS    |         | Manual       | Local Syste   |
| WMI Performance Adapter                          | Provides pe  |         | Manual       | Local Syste   |
| Work Folders                                     | This service |         | Manual       | Local Service |

Wired AutoConfig Service

3. b. Configure the Windows laptop interface that is attached to the NAD Authenticator (ISR 1100).

From the task bar, locate the right-side corner, then use the computer icon.

Double-click on the computer icon.

#### Select Open Network & Internet Settings.

![](_page_17_Figure_13.jpeg)

Once the **Network Connections** window is opened, right-click on the Ethernet interface which is attached to the ISR Gig 0/1/0. Click on **Properties** option.

Click the **Authentication** tab.

| Ethernet Properties                                                                   | × |
|---------------------------------------------------------------------------------------|---|
| Networking Authentication Sharing                                                     |   |
| Connect using:                                                                        |   |
| Intel(R) Ethemet Connection (4) I219-LM                                               |   |
| <u>C</u> onfigure                                                                     |   |
| This connection uses the following items:                                             |   |
| Client for Microsoft Networks                                                         |   |
| File and Printer Sharing for Microsoft Networks                                       |   |
| QoS Packet Scheduler                                                                  |   |
| Internet Protocol Version 4 (TCP/IPv4) Microsoft Network Adapter Multiplevor Protocol |   |
| Microsoft LLDP Protocol Driver                                                        |   |
| Internet Protocol Version 6 (TCP/IPv6)                                                |   |
| < >                                                                                   |   |
| Install Uninstall Properties                                                          |   |
| Description                                                                           |   |
| Allows your computer to access resources on a Microsoft<br>network.                   |   |
|                                                                                       |   |
|                                                                                       |   |
|                                                                                       |   |
|                                                                                       |   |
| OK Cancel                                                                             |   |

Interface Ethernet Properties

Select the checkbox **Enable IEEE 802.1X authentication**.

| Ethernet Properties                                                                     | × |
|-----------------------------------------------------------------------------------------|---|
| Networking Authentication Sharing                                                       |   |
|                                                                                         |   |
| Select this option to provide authenticated network access for<br>this Ethemet adapter. |   |
| Enable IEEE 802.1X authentication                                                       |   |
| Choose a network authentication method:                                                 | 1 |
| Microsoft: Protected EAP (PEAP) ~ Settings                                              |   |
| Remember my credentials for this connection each<br>time I'm logged on                  |   |
| Fallback to unauthorized network access                                                 |   |
| Additional Settings                                                                     |   |
|                                                                                         |   |
|                                                                                         |   |
|                                                                                         |   |
| OK Cance                                                                                |   |

Authentication Ethernet Properties

Select Protected EAP (PEAP).

Uncheck the option **Remember my credentials for this connection each time I'm logged on**.

Click Settings.

### Protected EAP Properties

![](_page_22_Picture_1.jpeg)

![](_page_22_Figure_2.jpeg)

| Interface:         | GigabitEthernet0/1/0                                                   |
|--------------------|------------------------------------------------------------------------|
| IIF-ID:            | 0x08767C0D                                                             |
| MAC Address:       | 8c16.450d.f42b                                                         |
| IPv6 Address:      | Unknown                                                                |
| IPv4 Address:      | Unknown                                                                |
| User-Name:         | iseiscool < The username configured for Windows Native Supplicant      |
| Status:            | Authorized < An indication that this session was authorized by the PSN |
| Domain:            | DATA                                                                   |
| Oper host mode:    | multi-auth                                                             |
| Oper control dir:  | both                                                                   |
| Session timeout:   | N/A                                                                    |
| Common Session ID: | 22781F0A000000C83E28461                                                |
| Acct Session ID:   | 0x0000003                                                              |
| Handle:            | 0xc6000002                                                             |
| Current Policy:    | POLICY_Gi0/1/0                                                         |
|                    |                                                                        |

Local Policies:

Service Template: DEFAULT\_LINKSEC\_POLICY\_SHOULD\_SECURE (priority 150) Security Policy: Should Secure

Server Policies:

Method status list:

| Method | state                                                                  |
|--------|------------------------------------------------------------------------|
| dot1x  | Authc Success < An indication that dot1x is used for this authenticati |

#### **ISE Logs**

#### Navigate to **Operations > Radius > Live logs** tab.

Filter by the username identity, in this example the username iseiscool is used.

| ≡      | Cisco ISE               |                 | 0           | perations    | · RADIUS  |                | A                      | Evaluation Mode 29 Days                | ୦ ୭                 | 90 ¢     |
|--------|-------------------------|-----------------|-------------|--------------|-----------|----------------|------------------------|----------------------------------------|---------------------|----------|
| Live L | .ogs Live Sessions      |                 |             |              |           |                |                        |                                        |                     |          |
|        |                         |                 |             |              |           |                |                        |                                        |                     |          |
| Misco  | onfigured Supplicants 🕕 | Misconfi        | igured Netw | ork Devices  |           | RADIUS Drops 🕕 | Client Stopped         | Responding 🕕                           | Repeat C            | ounter 🕕 |
|        | 0                       |                 | 0           |              |           | 1              | (                      | 0                                      | (                   | )        |
| g      | Seset Repeat Counts ■   |                 |             |              |           | Ref<br>Ne      | resh<br>v <b>ver ~</b> | <sup>Show</sup><br>Latest 20 records ∨ | Within<br>Last 3 ho | urs v    |
|        | Time                    | Status          | Details     | Repea        | Identity  | Endpoint I     | D Endpoir              | t Authentication P                     | olicy               | Authc    |
| ×      |                         |                 |             |              | iseiscool | × Endpoint ID  | Endpoint               | Pr Authentication Poli                 | cy                  | Autho    |
|        | Mar 28, 2024 07:04:35.4 | 0               | <b>B</b>    | 0            | iseiscool | 8C:16:45:0D    |                        | Wired >> Internal A                    | uthentication       | Wired    |
|        | Mar 28, 2024 07:04:35.3 |                 | 6           |              | iseiscool | 8C:16:45:0D    | D:F4: Unknown          | Wired >> Internal A                    | uthentication       | Wired    |
| Last   | Updated: Thu Mar 28 202 | 24 01:29:12 GMT | -0600 (Cent | tral Standar | d Time)   |                |                        |                                        | Records             | Shown: 2 |

ISE Livelogs

Operations · RADIUS A Evaluation Mode 29 Days α 0 9 <u>ې</u> Cisco ISE Live Logs Live Sessions Misconfigured Supplicants Misconfigured Network Devices 🕕 RADIUS Drops 🕕 Client Stopped Responding Repeat Counter 0 0 0 0 0 Show Never Last 3 hours **Authorization Policy** Authoriz... IP Address Network De... **Device Port Identity Group** Posture ... Server IP Address Wired >> Internal ISE Users PermitAcc... PSN01 Wired >> Internal ISE Users PermitAcc... ISR1100 GigabitEthernet0/1/0 User Identity Groups:iseUsers PSN01 Last Updated: Thu Mar 28 2024 01:34:19 GMT-0600 (Central Standard Time) Records Shown: 2

Notice that from this quick view, live logs provide key information:

- Timestamp of the authentication.
- Identity used.
- Endpoint mac address.
- Policy set and Authentication Policy that was hit.
- Policy set and Authorization Policy that was hit.
- Authorization Profile Result.
- The network device that sends the Radius request to ISE.
- The interface where the endpoint is attached to.
- The Identity Group of the user that was authenticated.
- The Policy Server Node (PSN) that handled the authentication.

### Troubleshoot

### 1 - Reading ISE Live Log Details

Navigate to **Operations > Radius > Live logs** tab, filter by **Auth status: Failed** OR by the username used OR by the MAC address OR by the Network Access Device used.

#### Access the **Operations > Radius > Live logs > Desired authentication > Live log** details.

On the same page, once the authentication is filtered, click on the Search Icon.

| ≡                           | Cisco ISE               |        |         |       |                                 |             | Op          | erations · RADIUS                |              |              |                     |  |             |
|-----------------------------|-------------------------|--------|---------|-------|---------------------------------|-------------|-------------|----------------------------------|--------------|--------------|---------------------|--|-------------|
| Live                        | Logs Live Session       | s      |         |       |                                 |             |             |                                  |              |              |                     |  |             |
| Misconfigured Supplicants 🔘 |                         |        |         | м     | Misconfigured Network Devices 🕕 |             |             | RADIUS Drops 💿                   |              |              | Client Stopped Resp |  |             |
|                             | 0                       |        |         |       | 0                               |             |             | 4                                |              |              |                     |  | 0           |
|                             |                         |        |         |       |                                 |             |             |                                  |              |              |                     |  | F           |
| Ø                           |                         |        |         |       |                                 |             |             |                                  |              |              |                     |  |             |
|                             | Time                    | Status | Details | Repea | Identity                        | Endpoint    | Endpoint    | Authentication Policy            | Authoriz     | Authoriz     | IP Address          |  | Network De  |
| ×                           |                         |        |         |       | Identity                        | Endpoint ID | Endpoint Pr | Authentication Policy            | Authorizatic | Authorizatic | IP Address          |  | Network Dev |
|                             | Apr 19, 2024 11:54:53.2 |        | 1       |       |                                 |             |             | Wired >> Internal Authentication | Wired        |              |                     |  | ISR1100     |

First Scenario: The user enters their username with a typo.

Opening Live Log Details

Once the live log detail is opened you can see that the authentication failed also the username used is listed.

| Overview              |                                         |
|-----------------------|-----------------------------------------|
| Event                 | 5400 Authentication failed              |
| Username              | iseiscoool                              |
| Endpoint Id           | <endpoint address="" mac=""></endpoint> |
| Endpoint Profile      |                                         |
| Authentication Policy | Wired >> Internal Authentication        |
| Authorization Policy  | Wired                                   |
| Authorization Result  |                                         |

**Overview** Section

Then on the same live log detail, in the Authentication Details section, it can be found the **Failure Reason**, **Root Cause**, and **Resolution** of the error.

| Event          | 5400 Authentication failed                                                                                                    |
|----------------|----------------------------------------------------------------------------------------------------|
| Failure Reason | 22056 Subject not found in the applicable identity store(s)                                                                                                    |
| Resolution     | Check whether the subject is present in any one of the chosen<br>identity stores. Note that some identity stores may have been<br>skipped due to identity resoultion settings or if they do not<br>support the current authentication protocol. |
| Root cause     | Subject not found in the applicable identity store(s).                                                                                                    |
| Username       | iseiscoool                                                                                                    |

Authentication Details

In this scenario the reason why the authentication fails is because the username has a typo, however, this same error would be presented, if the user is not created in ISE, or if ISE was not able to validate that the user exist in other identity stores, for example, LDAP or AD.

#### **Steps Section**

| 15041 | Evaluating Identity Policy                                                               |
|-------|------------------------------------------------------------------------------------------|
| 15013 | Selected Identity Source - Internal Users                                                |
| 24210 | Looking up User in Internal Users IDStore - iseiscoool                                   |
| 24216 | The user is not found in the internal users identity store                               |
| 22056 | Subject not found in the applicable identity store(s)                                    |
| 22058 | The advanced option that is configured for an unknown<br>user is used                    |
| 22061 | The 'Reject' advanced option is configured in case of a<br>failed authentication request |
| 11815 | Inner EAP-MSCHAP authentication failed                                                   |
| 11520 | Prepared EAP-Failure for inner EAP method                                                |
| 22028 | Authentication failed and the advanced options are<br>ignored                            |
| 12305 | Prepared EAP-Request with another PEAP challenge                                         |
| 11006 | Returned RADIUS Access-Challenge                                                         |
| 11001 | Received RADIUS Access-Request                                                           |
| 11018 | RADIUS is re-using an existing session                                                   |
| 12304 | Extracted EAP-Response containing PEAP challenge-<br>response                            |
| 61025 | Open secure connection with TLS peer                                                     |
| 12307 | PEAP authentication failed                                                               |
| 11504 | Prepared EAP-Failure                                                                     |
| 11003 | Returned RADIUS Access-Reject                                                            |
|       |                                                                                          |

Live Log Details Step Section

The steps section describes in detail the process ISE ran during the RADIUS conversation.

You can find information here like:

- How the conversation was started.
- SSL handshake process.
- The EAP method negotiated.
- EAP method process.

In this example, it can be seen that ISE just checked in the internal identities for this authentication. The user was not found, and for that reason, ISE sent as a response an Access-Reject.

Second Scenario: The ISE Administrator disabled PEAP from the Policy Set Allowed protocols.

### 2 - Disabled PEAP

Once the live log detail from the session failing is opened, the error message "PEAP is not allowed in the Allowed Protocols" displays.

| Event          | 5400 Authentication failed                                                                                                    |
|----------------|----------------------------------------------------------------------------------------------------|
| Failure Reason | 12303 Failed to negotiate EAP because PEAP not allowed in the Allowed Protocols                                                                                                    |
| Resolution     | Ensure that the PEAP protocol is allowed by ISE in Allowed<br>Protocols.                                                                                                    |
| Root cause     | The client's supplicant sent an EAP-Response/NAK packet rejecting the previously-proposed EAP-based protocol, and requesting to use PEAP instead. However, PEAP is not allowed in Allowed Protocols. |
| Username       | iseiscool                                                                                                    |

Live Log Detail Report

This error is easy to resolve, the resolution is to navigate to **Policy > Policy Elements > Authentication > Allowed Protocols**. Verify if the option **Allow PEAP** is disabled.

![](_page_29_Picture_0.jpeg)

Allowed Portocols Section

Third Scenario: The Authentication fails because the endpoint does not trust the ISE certificate.

Navigate to the live log details. Find the record for the authentication that fails and check the live log details.

### Authentication Details

| Source Timestamp   | 2024-04-20 04:37:42.007                                                                                                    |
|--------------------|----------------------------------------------------------------------------------------------------|
| Received Timestamp | 2024-04-20 04:37:42.007                                                                                                    |
| Policy Server      | ISE PSN                                                                                                    |
| Event              | 5411 Supplicant stopped responding to ISE                                                                                                    |
| Failure Reason     | 12934 Supplicant stopped responding to ISE during PEAP tunnel establishment                                                                                                    |
| Resolution         | Check whether the proper server certificate is installed and<br>configured for EAP in the Local Certificates page (<br>Administration > System > Certificates > Local Certificates ).<br>Also ensure that the certificate authority that signed this server<br>certificate is correctly installed in client's supplicant. Check the<br>previous steps in the log for this EAP-TLS conversation for a<br>message indicating why the handshake failed. Check the<br>OpenSSLErrorMessage and OpenSSLErrorStack for more<br>information. |
| Root cause         | PEAP failed SSL/TLS handshake because the client rejected the ISE local-certificate                                                                                                    |
| Username           | iseiscool                                                                                                    |

Live Log Detail

The endpoint is rejecting the certificate used for the PEAP tunnel establishment.

To solve this issue, in the Windows endpoint where you have the issue verify that the CA chain that signed the ISE certificate is in the Windows section Manage User Certificates > Trusted Root Certification Authorities OR Manage Computer Certificates > Trusted Root Certification Authorities.

You can access this configuration section on your Windows device by searching them in the Windows search bar.

![](_page_30_Picture_6.jpeg)

Windows Search Bar Results

### 3 - ISE TCP Dump Tool (Packet Capture)

Packet capture analysis is essential when troubleshooting. Directly from ISE packet captures can be taken on all the nodes and any interface of the nodes.

In order to access this tool, navigate to **Operations > Diagnostic Tools > General Tools > TCP Dump**.

![](_page_31_Picture_3.jpeg)

![](_page_31_Figure_4.jpeg)

Click the Add button, to start configuring a pcap.

| TCP Dump > New                          |                                                                            |
|-----------------------------------------|----------------------------------------------------------------------------|
| Add TCP Dump                            |                                                                            |
| Add TCP Dump packet for monitoring on a | network interface and troubleshoot problems on the network as they appear. |
| Used Nove at                            |                                                                            |
| Host Name*                              |                                                                            |
| ISE PSN N                               |                                                                            |
|                                         |                                                                            |
|                                         |                                                                            |
|                                         |                                                                            |
|                                         |                                                                            |
| Network Interface*                      |                                                                            |
| GigabitEthernet 0 [Up, Running]         |                                                                            |
|                                         |                                                                            |
|                                         |                                                                            |
|                                         |                                                                            |
|                                         |                                                                            |
| Filter                                  |                                                                            |
|                                         |                                                                            |
|                                         |                                                                            |
|                                         |                                                                            |
|                                         |                                                                            |
| -                                       |                                                                            |
| E.g: ip host 10.77.122.123 and not      |                                                                            |
| 10 177 122 110                          |                                                                            |
| 10.177.122.119                          |                                                                            |
|                                         |                                                                            |
|                                         |                                                                            |
| File Name                               |                                                                            |
| ISEPCAP                                 |                                                                            |
|                                         |                                                                            |
|                                         |                                                                            |

| Repository                 | ~       | (i) |        |      |              |
|----------------------------|---------|-----|--------|------|--------------|
| File Size<br>10            | Mb      | 1   |        |      |              |
| Limit to<br>1              | File(s) |     |        |      |              |
| Time Limit<br>5<br><br>Min | ute(s)  | 1   |        |      |              |
| Promiscuous Mode           |         |     |        |      |              |
|                            |         |     | Cancel | Save | Save and Run |

TCP Dump Section

To create a pcap in ISE, this is the data you must enter:

- Select the node in which you need to take the pcap.
- Select the ISE node interface that is used for the pcap.
- In case you need to capture certain traffic, use the filters, ISE provides you some examples.
- Name the pcap. In this scenario we used ISEPCAP.
- Select the repository, if no repository is selected, then the capture is saved on ISE local disk and can be downloaded from the GUI.
- Additionally if necessary, modify the pcap file size.
- If necessary use more than 1 file, so if the pcap exceeds the file size a new file is created subsequently.
- Extend the time capturing traffic for the pcap if required.

Finally, click the **Save** button.

| тс    | P Dump                       |                               |                              |                 |                              |            |             |            |                   |                 |
|-------|------------------------------|-------------------------------|------------------------------|-----------------|------------------------------|------------|-------------|------------|-------------------|-----------------|
| The T | CP Dump utility page is to m | nonitor the contents of packe | ts on a network interface an | nd troubleshoot | t problems on the network as | they appea | r           |            |                   |                 |
| g     |                              | ► Start ⊖ Stop ±              |                              |                 |                              |            | Rows/Page 1 |            | <u>1</u> /1> >  [ | Go 1 Total Rows |
|       | Host Name                    | Network Interface             | Filter                       | File Name       | Repository                   | File S     | Number of   | Time Limit | Promiscuous M     | 1) Status       |
|       | ISE PSN                      | GigabitEthernet 0 [Up, Run    |                              | ISEPCAP         |                              | 10         |             |            | false             | NEW             |
|       |                              |                               |                              |                 |                              |            |             |            |                   |                 |

TCP Dump Section

Then, when ready select the pcap, and click the **Start** button.

Once you click **Start** the **Status** column is changed to RUNNING state.

![](_page_33_Picture_4.jpeg)

**Note**: While the PCAP is in RUNNING state, replicate the failing scenario or the behavior you need to capture. Once completed, the details of the RADIUS, conversation are visible in the PCAP.

Once the data you need is captured while the PCAP is running, finish the pcap collection. Select it again and

click Stop.

### 3 - 1 ISE Reports

In case a deeper analysis is required, ISE offers useful reports to investigate past events.

To find them, navigate to **Operations > Reports > Reports > Endpoints and Users** 

| ≡ Cisco ISE           |                                                                           | Operation                                                                                                    | Operations · Reports |           |  |
|-----------------------|---------------------------------------------------------------------------|----------------------------------------------------------------------------------------------------|----------------------|-----------|--|
| Export Summary        | RADIUS Authenti                                                           | RADIUS Authentications<br>From 2024-04-14 00:00:00.0 To 2024-04-21 20:14:56.0<br>Reports exported in last 7 days 0 |                      |           |  |
| My Reports >          | From 2024-04-14 00:00:00.0 To 2024-0<br>Reports exported in last 7 days 0 |                                                                                                    |                      |           |  |
| Reports               |                                                                           |                                                                                                    |                      |           |  |
| Audit >               |                                                                           |                                                                                                    |                      |           |  |
| Device Administration | Logged At                                                                 | RADIUS Status                                                                                                    | Details              | Identity  |  |
| Diagnostics >         |                                                                           |                                                                                                    |                      | Identity  |  |
| Endpoints and Users   | <u> </u>                                                                  |                                                                                                    |                      |           |  |
| Guest >               | 2024-04-20 05:10:59.176                                                   |                                                                                                    | G                    | iseiscool |  |
| Threat Centric NAC >  | 2024-04-20 05:00:59.153                                                   |                                                                                                    | G                    | iseiscool |  |
| TrustSec >            | 2024-04-20 04:50:59.135                                                   |                                                                                                    | 6                    | iseiscool |  |
| Scheduled Reports >   | 2024-04-20 04:40:59.097                                                   |                                                                                                    | ĉ                    | iseiscool |  |

ISE Reports Section

## Endpoints and Users

Agentless Posture Authentication Summary Client Provisioning Current Active Sessions Endpoint & Logical Profi... Endpoint Scripts Provisi... External Mobile Device ... Manual Certificate Provi...

PassiveID

: In the deployment used for this document, only one PSN was used; however, for larger deployments, this data is useful to see if load balancing is needed.

| Authentications By ISE Server |        |        |       |            |                        |                            |  |  |  |
|-------------------------------|--------|--------|-------|------------|------------------------|----------------------------|--|--|--|
| Server                        | Passed | Failed | Total | Failed (%) | Avg Response Time (ms) | Peak Response Time (ms)    |  |  |  |
| ISE PSN                       |        |        |       | 55.56      | 123.43                 | 2146                       |  |  |  |
|                               |        |        |       |            | Rows/Page              | 1 v  < 1 > >  1 Total Rows |  |  |  |

Authentications by ISE Server

#### 4 - ISE Alarms

Under the ISE **Dashboard**, the Alarms section displays the deployment issues.

Here are several ISE alarms that help with troubleshooting.

**Unknown NAD** — This alarm is shown when there is a network device authenticating an endpoint and reaching out to ISE. But, ISE does not trust it, and it drops the RADIUS connection. The most common reasons are that the Network device is not created or the IP that the Network Device is using is not the same that ISE has registered.

![](_page_36_Picture_7.jpeg)

Unknown NAD

**Supplicant Stopped Responding** — This alarm occurs when there is an issue with the supplicant communication, most of the time is due to a misconfiguration in the supplicant that has to be checked and investigated on the endpoint side.

![](_page_36_Picture_10.jpeg)

Supplicant Stopped Responding

Active directory diagnostic tool found issues — When Active Directory is used to validate the user identity, if it starts having issues with the communication process, or if the connection is broken you would see this alarm. Then you would realize why the authentications that the identity exists on the AD fail.

![](_page_37_Picture_1.jpeg)

AD Diagnostics Failed

**COA** (**Change of Authorization**) **Failed** — Multiple flows in ISE use CoA, this alarm informs you if issues were encountered during the CoA port communication to any network device.

![](_page_37_Picture_4.jpeg)

Coa Failed

### **5 - ISE Debug Configuration and Log Collection**

To continue with authentication process details, you must enable the next components in **DEBUG** for mab and dot1x issues:

Problem: dot1x/mab

Attributes to be set to debug level.

- runtime-AAA (prrt-server.log)
- nsf (ise-psc.log)
- nsf-session (ise-psc.log)

To enable the components to **DEBUG** level, first it is required to identify which is the PSN that receives the authentication that is failing or needs to be investigated. Yu can get this information from the live logs. After that you must go to the **ISE Menu > Troubleshoot > Debug Wizard > Debug Log Configuration > Select the PSN > Click the Edit Button**.

The next menu is displayed. Click the filter icon:

| Deb    | ug Level Cont      | figuratior | 1                                             |                  |               |
|--------|--------------------|------------|-----------------------------------------------|------------------|---------------|
| 🖉 Edit | ← Reset to Default |            |                                               |                  | G<br>AII Y IA |
|        | Component Name     | Log Level  | Description                                   | Log file Name    |               |
| 0      | accessfilter       | INFO       | RBAC resource access filter                   | ise-psc.log      |               |
| 0      | Active Directory   | WARN       | Active Directory client internal messages     | ad_agent.log     |               |
| 0      | admin-ca           | INFO       | CA Service admin messages                     | ise-psc.log      |               |
| 0      | admin-infra        | INFO       | infrastructure action messages                | ise-psc.log      |               |
| 0      | admin-license      | INFO       | License admin messages                        | ise-psc.log      |               |
| 0      | ai-analytics       | INFO       | Al Analytics                                  | ai-analytics.log |               |
| 0      | anc                | INFO       | Adaptive Network Control (ANC) debug messages | ise-psc.log      |               |
| 0      | api-gateway        | INFO       | API Gateway native objects logs               | api-gateway.log  |               |
| 0      | apiservice         | INFO       | ISE API Service logs                          | api-service.log  |               |
| 0      | bootstrap-wizard   | INFO       | Bootstrap wizard messages                     | ise-psc.log      |               |
| 0      | ca-service         | INFO       | CA Service messages                           | caservice.log    |               |

Debug Log Configuration

In the **Component Name** column, search for the attributes listed previously. Select each log level and change it to **DEBUG**. Save the changes.

| Debug Level Configuration |              |         |   |           |                                           |                 |              |  |  |
|---------------------------|--------------|---------|---|-----------|-------------------------------------------|-----------------|--------------|--|--|
| 🖉 Edit                    | ← Reset to I | Default |   |           |                                           |                 | Quick Filter |  |  |
|                           | Component    | t Name  | ^ | Log Level | Description                               | Log file Name   |              |  |  |
|                           | runtim       |         | × |           |                                           |                 |              |  |  |
| •                         | runtime-AA   | AA      |   | WARN      | AAA runtime messages (prrt)               | prrt-server.log |              |  |  |
|                           | runtime-co   | onfig   |   | OFF       | AAA runtime configuration Save Cancel     | prrt-server.log |              |  |  |
|                           | runtime-log  | gging   |   | FATAL     | customer logs center messages (prrt)      | prrt-server.log |              |  |  |
|                           | va-runtime   |         |   | ERROR     | Vulnerability Assessment Runtime messages | varuntime.log   |              |  |  |
|                           |              |         |   | WARN      |                                           |                 |              |  |  |
|                           |              |         |   | INFO      |                                           |                 |              |  |  |
|                           |              |         |   | DEBUG     |                                           |                 |              |  |  |
|                           |              |         |   | TRACE     |                                           |                 |              |  |  |

![](_page_38_Figure_4.jpeg)

Once you finished configuring each component, filter them with **DEBUG** so you can see if all the components were correctly configured.

| Debug Level Configuration |                    |               |                                                       |                        |  |  |  |
|---------------------------|--------------------|---------------|-------------------------------------------------------|------------------------|--|--|--|
| 🖉 Edit                    | ← Reset to Default |               |                                                       | Quick Filter $ 	imes $ |  |  |  |
|                           | Component Name 🛛 ^ | Log Level     | Description                                           | Log file Name          |  |  |  |
|                           |                    | debug $	imes$ |                                                       |                        |  |  |  |
|                           | nsf                | DEBUG         | NSF related messages                                  | ise-psc.log            |  |  |  |
|                           | nsf-session        | DEBUG         | Session cache messages                                | ise-psc.log            |  |  |  |
|                           | prrt-JNI           | DEBUG         | prrt policy decision request processing layer related | prrt-management.log    |  |  |  |
|                           | runtime-AAA        | DEBUG         | AAA runtime messages (prrt)                           | prrt-server.log        |  |  |  |
|                           |                    |               |                                                       |                        |  |  |  |

Debug Log Configuration

In case there is the need to immediately analyze the logs, you can download them by navigating to the path ISE Menu > Operations > Troubleshoot > Download Logs > Appliance node list > PSN and enabled the DEBUGS > Debug Logs.

In this case, you must download for dot1x and mab issues in the **prrt-server.log** and **ise-psc.log**. The log that you must download is the one with the date of your last test.

Just click the log file shown in this image and download it (Displayed in blue text.)

| Support Bundle Debug Logs                        |                          |                             |        |  |  |  |  |
|--------------------------------------------------|--------------------------|-----------------------------|--------|--|--|--|--|
| Delete ∠ <sup>∞</sup> Expand All ⊰ ≿Collapse All |                          |                             |        |  |  |  |  |
| Debug Log Type                                   | Log File                 | Description                 | Size   |  |  |  |  |
| ∽ ise-psc (16) (111 MB)                          |                          |                             |        |  |  |  |  |
|                                                  | ise-psc (all logs)       | Main ise debug log messages | 111 MB |  |  |  |  |
|                                                  | ise-psc.log              |                             | 5.8 MB |  |  |  |  |
|                                                  | ise-psc.log.2024-04-03-1 |                             | 7.0 MB |  |  |  |  |
|                                                  | ise-psc.log.2024-04-04-1 |                             | 6.9 MB |  |  |  |  |
|                                                  | ise-psc.log.2024-04-05-1 |                             | 6.9 MB |  |  |  |  |
|                                                  | ise-psc.log.2024-04-06-1 |                             | 7.0 MB |  |  |  |  |
|                                                  | ise-psc.log.2024-04-07-1 |                             | 6.9 MB |  |  |  |  |
|                                                  | ise-psc.log.2024-04-08-1 |                             | 6.9 MB |  |  |  |  |
|                                                  | ise-psc.log.2024-04-09-1 |                             | 7.6 MB |  |  |  |  |
|                                                  | ise-psc.log.2024-04-10-1 |                             | 8.0 MB |  |  |  |  |

Debug Logs From the PSN Node

| Support Bundle            | Debug Logs            |                        |                                                                             |        |
|---------------------------|-----------------------|------------------------|-----------------------------------------------------------------------------|--------|
| n Delete ⊵ <sup>∞</sup> E | xpand All 국 문Collapse | ∋ All                  |                                                                             |        |
| Debug Log Ty              | ype                   | Log File               | Description                                                                 | Size   |
|                           |                       |                        |                                                                             |        |
| ∨ prrt-server (           | 1) (7.8 MB)           |                        |                                                                             |        |
| 0                         |                       | prrt-server (all logs) | Protocol Runtime runtime configuration,<br>debug and customer logs messages | 7.8 MB |
|                           |                       | prrt-server.log        |                                                                             | 7.8 MB |
| > pxcloud (4) (           | (20 KB)               |                        |                                                                             |        |

Debug Logs Section

### 6 - ISE per Endpoint Debug

There is also another option to get **DEBUG** logs, per endpoint debug logs based on mac address or IP. You can use the **Endpoint Debug** ISE tool.

Navigate to the **ISE Menu > Operations > Troubleshoot > Diagnostic Tools > General Tools > Endpoint Debug**.

| ≡ Cisco ISE                                               | 0                          | perations · Troubleshoot |               | 🛕 Evaluati         | on Mode 8 Days | Q @ | 9 | ٥ |
|-----------------------------------------------------------|----------------------------|--------------------------|---------------|--------------------|----------------|-----|---|---|
| Diagnostic Tools Download L                               | .ogs Debug Wizard          |                          |               |                    |                |     |   |   |
| General Tools                                             | Endpoint Debug             |                          |               |                    |                |     |   |   |
| Execute Network Device Com                                |                            |                          |               |                    |                |     |   |   |
| Evaluate Configuration Validat<br>Posture Troubleshooting | Status:                    | Stopped Start            |               |                    |                |     |   |   |
| Agentless Posture Troublesho<br>EndPoint Debug            | MAC Address IP             | 8C:16:45:0D:F4:2B        |               |                    |                |     |   |   |
| TCP Dump                                                  | 🗹 Automatic disable after  | 10 Minutes (i)           |               |                    |                |     |   |   |
| Session Trace Tests                                       |                            |                          |               | Selected 0 Total 0 |                |     |   |   |
| TrustSec Tools                                            | 📋 Delete Files 🛛 🖯 Refresh |                          |               |                    |                |     |   |   |
|                                                           | File Name                  | ∧ Host Name              | Modified Date | Size (Bytes)       |                |     |   |   |
|                                                           |                            | No data avai             | lable         |                    |                |     |   |   |

Endpoint Debug

Then enter the desired endpoint information to start capturing logs. Click Start.

Then click **Continue** in the warning message.

| Endpoint Debug           |                   |               |                    |
|--------------------------|-------------------|---------------|--------------------|
| Status:                  | Processing Stop   |               |                    |
| MAC Address IP           | 8C:16:45:0D:F4:2B | <b>(</b> )    |                    |
| Automatic disable after  | 10 Minutes (i)    |               |                    |
|                          |                   |               | Selected 0 Total 1 |
| 📋 Delete Files 🛛 Refresh |                   |               |                    |
| File Name                | ∧ Host Name       | Modified Date | Size (Bytes)       |
| 8c-16-45-0d-f4-2b        | ISE PSN           | Apr 22 21:15  | 40441              |
|                          |                   |               |                    |

Endpoint Debug

Once the information has been captured, click Stop.

Click the file name shown in blue. in this image.

| 📋 Delete | Files 📿 Refresh   |           |               | Selected 1 Total 1 |
|----------|-------------------|-----------|---------------|--------------------|
|          | File Name         | Host Name | Modified Date | Size (Bytes)       |
|          | 8c-16-45-0d-f4-2b | ISE PSN   | Apr 22 21:17  | 67959712           |

Endpoint Debug

You must be able to see the authentication logs with **DEBUG** logs without enabling them directly from Debug Log Configuration.

![](_page_42_Picture_0.jpeg)

**Note**: Since some things could be omitted in the Endpoint Debug output, you would get a more complete log file generating it with the Debug Log Configuration and downloading all the required logs from any file that you need. As explained in the previous ISE Debug Configuration and Log Collection section.

### 7 - Decrypt RADIUS Packets

Radius packets are not encrypted except for the user password field. However, you need to verify the password sent. You can see the packet the user sent by navigating to **Wireshark > Preferences > Protocols > RADIUS** and then add the RADIUS Shared Key used by ISE and the Network Device. After that the RADIUS packets are displayed decrypted.

| • • •                                                                                                    | Wireshark · Preferences                                                                                                    |        |    |
|----------------------------------------------------------------------------------------------------|----------------------------------------------------------------------------------------------------|--------|----|
| ProtoBuf<br>PTP<br>PTP/IP<br>PULSE<br>PVFS<br>Q.931<br>Q932<br>QUAKE<br>QUAKE3<br>QUAKE3<br>QUAKE3<br>QUAKEWORLD<br>QUIC<br>R3<br>RADIUS<br>RANAP<br>RDP<br>RDT | Wireshark - Preferences          RADIUS Protocol         Shared Secret       YourSharedSecret         Validate Accounting Request and Response Authenticator         Show AVP Lengths         Disable extended attribute space (RFC 6929)         UDP port(s)       1645,1646,1700,1812,1813,3799 |        |    |
| RedbackLI<br>RELOAD<br>RELOAD FRA<br>Riemann<br>RIP<br>RIPng<br>RIPng<br>Help                                                                                   |                                                                                                    | Cancel | ОК |

Wireshark Radius Options

#### 8 - Network Device Troubleshooting Commands

The next command helps when troubleshooting issues on the ISR 1100 or Wired NAD device.

8 - 1 To see if the AAA server or ISE is available and reachable from the Network device use **show aaa** servers.

Router>show aaa servers

RADIUS: id 1, priority 1, host 10.88.240.80, auth-port 1645, acct-port 1646, hostname State: current UP, duration 2876s, previous duration 0s Dead: total time 0s, count 0

Platform State from SMD: current UP, duration 2876s, previous duration Os SMD Platform Dead: total time Os, count O

```
Platform State from WNCD (1) : current UP, duration 3015s, previous duration 0s
Platform State from WNCD (2) : current UP, duration 3015s, previous duration 0s
Platform State from WNCD (3) : current UP, duration 3015s, previous duration 0s
Platform State from WNCD (4) : current UP, duration 3015s, previous duration 0s
Platform State from WNCD (5) : current UP, duration 3015s, previous duration 0s
Platform State from WNCD (6) : current UP, duration 3015s, previous duration 0s
Platform State from WNCD (6) : current UP, duration 3015s, previous duration 0s
Platform State from WNCD (7) : current UP, duration 3015s, previous duration 0s
Platform State from WNCD (7) : current UP, duration 3015s, previous duration 0s
Platform State from WNCD (8) : current UP, duration 3015s, previous duration 0s
Platform State from WNCD (8) : current UP, duration 3015s, previous duration 0s
```

Quarantined: No

Authen: request 11, timeouts 0, failover 0, retransmission 0 Response: accept 1, reject 0, challenge 10 Response: unexpected 0, server error 0, incorrect 0, time 33ms Transaction: success 11, failure 0 Throttled: transaction 0, timeout 0, failure 0 Malformed responses: 0 Bad authenticators: 0 Dot1x transactions: Response: total responses: 11, avg response time: 33ms Transaction: timeouts 0, failover 0 Transaction: total 1, success 1, failure 0 MAC auth transactions: Response: total responses: 0, avg response time: Oms Transaction: timeouts 0, failover 0 Transaction: total 0, success 0, failure 0 Author: request 0, timeouts 0, failover 0, retransmission 0 Response: accept 0, reject 0, challenge 0 Response: unexpected 0, server error 0, incorrect 0, time Oms Transaction: success 0, failure 0 Throttled: transaction 0, timeout 0, failure 0 Malformed responses: 0 Bad authenticators: 0 MAC author transactions: Response: total responses: 0, avg response time: Oms Transaction: timeouts 0, failover 0 Transaction: total 0, success 0, failure 0 Account: request 6, timeouts 4, failover 0, retransmission 3 Request: start 1, interim 0, stop 0 Response: start 1, interim 0, stop 0 Response: unexpected 0, server error 0, incorrect 0, time 27ms Transaction: success 2, failure 1 Throttled: transaction 0, timeout 0, failure 0 Malformed responses: 0 Bad authenticators: 0 Elapsed time since counters last cleared: 47m Estimated Outstanding Access Transactions: 0 Estimated Outstanding Accounting Transactions: 0 Estimated Throttled Access Transactions: 0 Estimated Throttled Accounting Transactions: 0 Maximum Throttled Transactions: access 0, accounting 0 Consecutive Response Failures: total 0 SMD Platform : max 0, current 0 total 0 WNCD Platform: max 0, current 0 total 0 IOSD Platform : max 0, current 0 total 0 Consecutive Timeouts: total 3 SMD Platform : max 0, current 0 total 0 WNCD Platform: max 0, current 0 total 0 IOSD Platform : max 3, current 0 total 3 Requests per minute past 24 hours: high - 0 hours, 47 minutes ago: 4 low - 0 hours, 45 minutes ago: 0

Router>

8-2 In order to see the port status, details, ACLs applied to the session, method of authentication, and more helpful information, use the command **show authentication sessions interface** *<***interface where the laptop is attached***>* details.

Router#show authentication sessions interface gigabitEthernet 0/1/0 details Interface: GigabitEthernet0/1/0 IIF-ID: 0x01D9BEFB MAC Address: 8c16.450d.f42b IPv6 Address: Unknown IPv4 Address: Unknown User-Name: iseiscool Status: Authorized Domain: DATA Oper host mode: multi-auth Oper control dir: both Session timeout: N/A Common Session ID: 22781F0A000000C0777AECD Acct Session ID: 0x0000003 Handle: 0x0a000002 Current Policy: POLICY\_Gi0/1/0

Local Policies: Service Template: DEFAULT\_LINKSEC\_POLICY\_SHOULD\_SECURE (priority 150) Security Policy: Should Secure

Server Policies:

Method status list: Method State dot1x Authc Success

Router#

8-3 To verify you have all the required commands for aaa in the global configuration, run **show running-config aaa**.

Router#sh run aaa ! aaa authentication dot1x default group ISE-CLUSTER aaa authorization network default group ISE-CLUSTER aaa accounting system default start-stop group ISE-CLUSTER aaa accounting dot1x default start-stop group ISE-CLUSTER ! aaa server radius dynamic-author client <A.B.C.D> server-key CiscO123 ! ! radius server COHVSRADISEO1-NEW address ipv4 <A.B.C.D> auth-port 1645 acct-port 1646

```
timeout 15
key Cisc0123
!
!
aaa group server radius ISE-CLUSTER
server name COHVSRADISE01-NEW
!
!
!
aaa new-model
aaa session-id common
!
!
```

Router#

8-4 Another useful command is test aaa group radius server <A.B.C.D> iseiscool VainillaISE97 legacy.

Router#test aaa group radius server <A.B.C.D> iseiscool VainillaISE97 legacy User was successfully authenticated.

Router#

#### 9 - Network Device Relevant Debugs

- debug dot1x all Displays all dot1x EAP messages
- debug aaa authentication Displays authentication debug information from AAA applications
- debug aaa authorization Displays debug information for AAA authorization
- **debug radius authentication** Provides detailed information about protocol-level activities just for the authentication
- debug radius Provides detailed information about protocol-level activities

### **Related Information**

<u>Cisco Technical Support & Downloads</u>